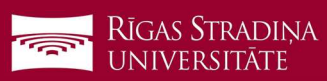

## E-pasta pieslēgšana iOS ierīcēm

- 1. Dodieties uz "Settings", "Mail", "Accounts" un spiediet uz "Add Account"
- 2. Spiediet uz "Microsoft Exchange"
- Ierakstiet savu RSU e-pastu un spiediet "Next" Piemērs: Lietotājs: vards.uzvards@rsu.lv (Piem.: ainars.silins@rsu.lv)
- 4. Spiediet "Sign In"
- 5. Ierakstiet savu RSU e-pasta paroli un spiediet "Sign In".
- 6. Nemainiet iestatījumus un spiediet "Save"
- 7. Pēc sinhronizācijas noklusētajā e-pasta lietojumprogrammā varēsiet redzēt savu RSU e-pastu
- Noklusētajā kalendāra lietojumprogrammā savu grafiku. Lai redzētu visus kalendārus, spiediet kalendāra lietojumprogrammā uz "*Calendars*" un atķeksējiet visus kalendārus, ko vēlaties redzēt.

| Settings                                                                                                    |                                             | Accounts                   |                                                    | :                                               | 2 >                |
|----------------------------------------------------------------------------------------------------|---------------------------------------------|----------------------------|----------------------------------------------------|-------------------------------------------------|--------------------|
| Passwords                                                                                                    | >                                           | 0                          |                                                    |                                                 |                    |
| Mail                                                                                                    | >                                           | Add Acc                    | ount                                               |                                                 | >                  |
| <b>e</b>                                                                                                    | Microsoft Exchange     Cancel Exchange Next |                            |                                                    |                                                 |                    |
| ę                                                                                                    | Email<br>Descriptio                         | ainars.silins@rsu<br>n RSU | ı.lv                                               |                                                 |                    |
| Sign in to your "rsu                                                                                                    | C                                           | Cancel                     | sts.rsu.lv                                         | AA C                                            |                    |
| Exchange account u<br>Microsoft?<br>Your email address will be a<br>Microsoft to discover your Es<br>account information. |                                             |                            | Rīgas Stra<br>universit                            | dir,<br>Āte                                     |                    |
| Configure Manual                                                                                                    | ly                                          |                            | Sign in                                            |                                                 |                    |
| vards.uzvards@                                                                                                    |                                             |                            | vards.uzvards@rsu.lv                               |                                                 |                    |
|                                                                                                    |                                             | 5                          | Password                                           |                                                 |                    |
| Cancel Exchange                                                                                                    | S                                           | ave                        | Sign in Exchange?                                  | Inbox                                           | Edit               |
| Calendars                                                                                                    |                                             |                            | Testa, jaunā<br>[https://www<br>praksely.log       | kās vakances 15.02. n<br>w.prakse.lv/img/email/ | o Fr               |
| Reminders                                                                                                    | -                                           | $\overline{)}$             | <ul> <li>Prakse.lv</li> <li>Testa jaună</li> </ul> | Yester                                          | rday >             |
| Notes                                                                                                    |                                             |                            | [https://www<br>prakselv_log                       | w.prakse.lv/img/email/<br>io.png?58a3f0c9bf9el  | B] <h< td=""></h<> |
|                                                                                                    |                                             |                            |                                                    |                                                 |                    |
|                                                                                                    | 8<br>Today                                  | Calenda                    | rs Inbo                                            | x (3)                                           |                    |
|                                                                                                    | RSU                                         |                            | HIDE                                               | ALL                                             |                    |
|                                                                                                    | 0                                           | Calendar                   |                                                    | (i)                                             |                    |
|                                                                                                    | 🤣 Teacher calendar                          |                            |                                                    | (i)                                             |                    |

Ja darbinieks nevēlas uzstādīt viedtālrunī Exchange aplikāciju, taču vēlas no sava viedtālruņa pārbaudīt RSU e-pastu, darbinieks var no telefona interneta pārlūka doties uz adresi: webmail.rsu.lv un piekļūt savam e-pastam, ievadot RSU lietotājvārdu (piemēram., rsu\ainsil) un paroli